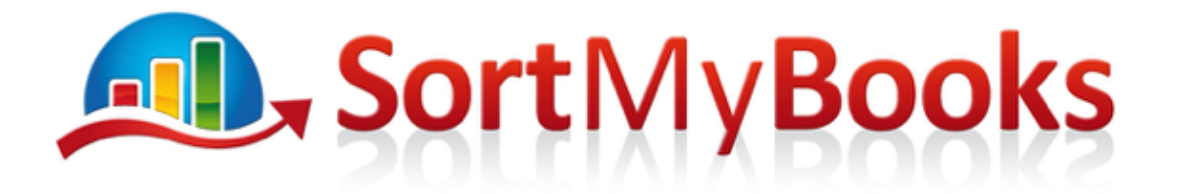

## Documents you will need:

- Purchase invoices and receipts (if you're using Autoentry, you'll be able to see a scanned image of your purchase invoices in SortMyBooks, super cool right? If you're not using Autoentry click here to find out more <u>https://sortmybooks.zendesk.com/hc/en-us/articles/235884968-How-to-integrate-with-AutoEntry</u>)
- 2. Supplier Statements these are very handy for year-end checking.
- 3. There is no point in doing a tidy-up on your Creditors until you've first completed all of your bank reconciliations. That means also reconciling credit card statements. Do you have a Paypal account? Do you have a petty cash account, your own pocket, purse or wallet is not a petty cash account.

### **Creditor Reconciliation video**

Have a look at our video here or if you don't like learning from videos read on for the same information in text form. <u>https://vimeo.com/298569258</u>

### Creditors:

Creditors – Click on the **Accountant** button and click on **Creditors**, **Purchases**, **Payments** link and then **Aged Creditor Report (v2)** report. This report defaults to showing '30, 60, 90' Balances. This allows you to see how long a debt has been outstanding.

| Select range:<br>current accounting year<br>Report Type: | Aged Cree        | ditor Rep    | Sample Software Consultancy<br>By Date: Invoice Date<br>Specific job details: All |         |          |         |              |                            |
|----------------------------------------------------------|------------------|--------------|-----------------------------------------------------------------------------------|---------|----------|---------|--------------|----------------------------|
| By Date:                                                 |                  |              |                                                                                   |         |          |         | Currency:    | All<br>of date: 2013-12-31 |
| Invoice Date     Duo Date                                |                  |              |                                                                                   |         |          |         |              |                            |
| Specific job detaile:                                    | Creditor         | Invoiced     | Paid                                                                              | 30 Days | 60 Days  | 90 Days | Over 90 Days | Closing Balance            |
|                                                          | ABB Stationery   | € 98.40      | € 0.00                                                                            | -       | €-24.60  | -       | € 123.00     | € 98.40                    |
| All                                                      | An Post          | € 405.00     | € 355.00                                                                          | -       | -        | -       | € 50.00      | € 50.00                    |
| Minimum debt:                                            | Dell             | € 1,788.42   | € 1,296.42                                                                        | -       | -        | -       | € 492.00     | € 492.00                   |
|                                                          | Eircom           | € 3,094.60   | € 3,131.50                                                                        | -       | -        | -       | -            | € -36.90                   |
| 🗹 - Suppress 0s                                          | Electric Ireland | € 4,473.45   | € 3,717.95                                                                        | -       | -        | -       | € 755.50     | € 755.50                   |
| Currency:                                                | Ford             | € 30,750.00  | € 0.00                                                                            | -       | -        | -       | € 30,750.00  | € 30,750.00                |
|                                                          | Joe Bloggs       | € 3,500.00   | € 0.00                                                                            | -       | -        | -       | € 3,500.00   | € 3,500.00                 |
|                                                          | Mindfire         | € 63,200.33  | € 56,179.95                                                                       | -       | -        | -       | €7,020.38    | € 7,020.38                 |
| Supplier:                                                | 02               | € 8,425.50   | € 7,749.00                                                                        | -       | -        | -       | € 676.50     | € 676.50                   |
| All                                                      | Uk Supplier      | € 100.00     | € 0.00                                                                            | -       | € 100.00 | -       | -            | € 100.00                   |
| - Show address                                           | Totals:          | € 115,835.70 | € 72,429.82                                                                       | € 0.00  | € 75.40  | € 0.00  | € 43,367.38  | € 43,405.88                |

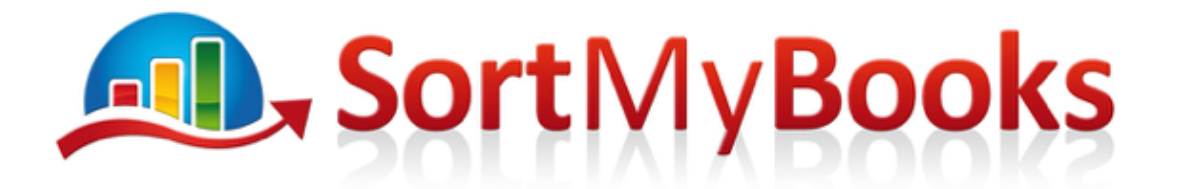

- 1. Make sure that the **Report as of date** corresponds to the last date of the accounting year you are working on.
- 2. Change the date range here if necessary.
- Tick Suppress 0s to get a shorter list. You'll only be shown Suppliers with a balance. Before you do this though, scroll down through the list and make sure that there are no suppliers with a 0 balance that should have a positive balance.

Click on **Apply** when you're satisfied with all the settings.

## Common errors and things to watch out for:

- a. If any of the Creditors are showing a negative balance that's a red flag. What this usually means is that there is a missing invoice eg. a payment has been made but no invoice received or not enough invoices. Check the full Supplier history by clicking on the supplier name to drilldown into the details of all the transactions. See below for more details on the drilldown. Compare the drilldown with the statement from your supplier.
- Duplicate Supplier if the Supplier has been entered into the system under 2 different names then you should merge them. Follow the steps in this article for merging. <u>https://sortmybooks.zendesk.com/entries/20930571-How-To-merge-Customers-on-SortMyBooks-Online</u>
- c. Creditors are showing a balance but have actually been paid. If you see Creditors on your list like Tesco or a petrol station or a restaurant then you know that they must have been paid. If bank reconciliations are all complete and there are still balances showing on Creditors that don't give credit then it sounds like payments that were made by the business owner. If that's the case have a look at this article for Sole Traders/Partnerships <u>https://sortmybooks.zendesk.com/hc/en-us/articles/235882828-How-to-use-Owners-Funds-account-for-Sole-Traders</u> and this one for Limited Companies <u>https://sortmybooks.zendesk.com/hc/en-us/articles/235882788-Directors-Loan-Account</u>.

If you need to make some adjustments to the records then you can use the links to drill back to the individual transactions.

# **Sort**My**Books**

| SorthWyBookSOnline.com × Report box × Report box × Re |                                                          |                 |        |                                                    |                                 |                                                            |                                      |                          |                |                                                                       |                                                                     |                                                            |                          |              |
|----------------------------------------------------------------------------------------------------|----------------------------------------------------------|-----------------|--------|----------------------------------------------------|---------------------------------|------------------------------------------------------------|--------------------------------------|--------------------------|----------------|-----------------------------------------------------------------------|---------------------------------------------------------------------|------------------------------------------------------------|--------------------------|--------------|
| C A SoftwerBooks [LE] https://softmybooksonline.com/report_aged_creditor?submit=SMBO_report_customization_report_aged_creditor?submit=SMBO_report_customization_report_aged_creditor.submit=SMBO_report_customization_report_aged_creditor.submit=SMBO_report_customization_report_aged_creditor.submit=SMBO_report_customization_report_aged_creditor.submit=SMBO_report_customization_report_aged_creditor.submit=SMBO_report_customization_report_aged_creditor.submit=SMBO_report_customization_report_aged_creditor.submit=SMBO_report_customization_report_aged_creditor.submit=SMBO_report_customization_report_aged_creditor.submit=SMBO_report_customization_report_aged_creditor.submit=SMBO_report_customization_report_aged_creditor.submit=SMBO_report_customization_report_aged_creditor.submit=SMBO_report_customization_report_aged_creditor.submit=SMBO_report_customization_report_aged_                                   | SortMyB                                                  | BooksOnline.com | ×      | 🗋 Repo                                             | ort box                         |                                                            | ×                                    | 🗋 Report                 | box            |                                                                       | ×                                                                   | 🗅 Rep                                                      | oort box                 | r            |
| Apps Corpober - Home Corpober - Home Corpober Corpober                                                                                                    | + → C ☆ (*                                               | SorthyBooks     | [IE]   | https://so                                         | ortmybook                       | sonline                                                    | .com/r                               | eport_aged_              | creditor?su    | bmit=SN                                                               | IBO_re                                                              | eport_                                                     | custom                   | nization_re. |
| Select range:   Current accounting year   Report Type:   © 30-60-90 Balances   Balance Only   By Date:   O'noo Date   O bue Date   Specific job details:   All   Minimum debt:   Image:   Image:   Image:   Currency:   All   Image:   Image:   Supplier:   Image:   Image: <td>Apps 😻 Dropbox -</td> <td>- Home</td> <td>DailyO</td> <td>M - My Cou</td> <td> 🕒 ind</td> <td>dianaland</td> <td>•</td> <td>Agile Toolkit</td> <td>🗅 Bridge</td> <td>Live 🌣</td> <td>Stage</td> <td>e2 Adm</td> <td>in 🗅</td> <td>Stage2 Bri</td>                                                                                                    | Apps 😻 Dropbox -                                         | - Home          | DailyO | M - My Cou                                         | 🕒 ind                           | dianaland                                                  | •                                    | Agile Toolkit            | 🗅 Bridge       | Live 🌣                                                                | Stage                                                               | e2 Adm                                                     | in 🗅                     | Stage2 Bri   |
| Select range:       Current accounting year         Report Type:       Sole 0.00 Balances         B alance Only       Burenery:         Windmum debt:       Click on the Link and then SortMyBooks Online.com tab Invoice Date SortMyBooks Online.com tab Invoice Date SortMyBooks Online.com tab Invoice Date SortMyBooks Online.com tab Invoice Date SortMyBooks Online.com tab Invoice Date SortMyBooks Online.com tab Invoice Date SortMyBooks Online.com tab Invoice Date SortMyBooks Online.com tab Invoice Paid for 26       Event Voice Date SortMyBooks Online.com tab Invoice Paid Sort Online.com tab Invoice Internet Paid Sort Online.com tab Invoice Internet Paid Sort Online.com tab Internet Paid Sort Online.com tab Internet Paid Sort Online.com tab Internet Paid Sort Online.com tab Internet Paid Sort Online.com tab Internet Paid Sort Online.com                                                                                                    |                                                          | all re          | orts   | Print                                              | 🗅 Save as I                     | PDF                                                        | 3 Save                               | as Excel                 |                |                                                                       |                                                                     |                                                            |                          |              |
| All         Date         Date         Date         Type         Ref. No         Paying Invoice Ref. No         Invoiced         Paid         Due         Blance           Minimum debt:                                                                                                    | Select range:<br>current accounting year<br>Report Type: | ]               | Age    | Eircom<br>Po.box 43<br>Kilrush<br>Clare<br>Ireland | Click<br>Click<br>Sort<br>in yc | ort (v:<br>< on the L<br>: on the<br>MyBooks<br>Sour brows | 2)<br>ink and<br>Online.<br>er to se | then<br>com tab<br>e the |                | Sample S<br>By Date:<br>Specific<br>Currency<br>Period: fi<br>Opening | Software<br>Invoice E<br>job detai<br>y: All<br>rom 2013<br>balance | Consuita<br>Date<br>IIs: All<br>I-01-01 to :<br>: € 184.50 | n <b>cy</b><br>2013-12-3 | -            |
| Minimum debt:       Lmik       Jan 06, 2013       payment       pald for 28       € €184.50       € 0.00       € 0.00         Imik       Apr 02, 2013       May 02, 2013       invoice       12       pald for 024       € 36.90       - € 0.00       € 36.90         Imik       Moving 12, 2013       Invoice       12       pald for 024       € 36.90       - € 0.00       € 36.90         Currency:       Link       Nov 12, 2013       Invoice       € 68.00       - € 0.00       € 681.10         All       •       Link       Nov 12, 2013       Invoice       CR:       pald for       € 48.00       € 0.00       € 681.10         Link       Nov 12, 2013       Dec 12, 2013       invoice       CR:       pald for       € 680.00       € 0.00       € 681.10         Link       Nov 12, 2013       Dec 12, 2013       invoice       CR:       pald for       € 680.00       € 0.00       € 680.00       € 6.00       € 680.00       € 680.00       € 680.00       € 680.00       € 680.00       € 680.00       € 680.00       € 680.00       € 680.00       € 680.00       € 680.00       € 680.00       € 680.00       € 680.00       € 680.00       € 680.00       € 680.00       € 680.00       € 680.00       € 680.00 <td>All</td> <td>•</td> <td>4</td> <td>Date</td> <td>Due Date</td> <td>Туре</td> <td>Ref.No</td> <td>Paying Invoice Re</td> <td>ef.No Invoiced</td> <td>Paid</td> <td>Due</td> <td>#Days</td> <td>Balance</td> <td></td>                                                                                                    | All                                                      | •               | 4      | Date                                               | Due Date                        | Туре                                                       | Ref.No                               | Paying Invoice Re        | ef.No Invoiced | Paid                                                                  | Due                                                                 | #Days                                                      | Balance                  |              |
| W - Suppress 0s       Link       Apr 02, 2013       May 02, 2013       invoice       12       paid for 024       € 38.90       - € 0.00       € 38.90         Currency:       Link       Nov 12, 2013       Dec 12, 2013       invoice       € 68.00       - € 0.00       € 19.10         All       •       Link       Nov 12, 2013       Dec 12, 2013       invoice       CPC       paid for       € 42.00       - € 0.00       € 681.10         Supplier:       Link       Nov 12, 2013       Dec 12, 2013       invoice       CPC       paid for       € 680.00       € 0.00       € 619.10         Link       Nov 12, 2013       Dec 12, 2013       invoice       CPC       paid for       € 680.00       € 0.00       € 619.10         Link       Nov 12, 2013       Des ymment       paid for       ● 680.00       € 0.00       € 619.10         Link       Nov 12, 2013       payment       paid for       ● 680.00       € 0.00       € 619.10         Link       Nov 12, 2013       payment       paid for       ● 680.00       € 0.00       € 619.10         Link       Nov 12, 2013       payment       paid for       ● 680.00       € 0.00       € 61.90         - Totals:       -       -                                                                                                    | Minimum debt:                                            |                 | Link   | Jan 08, 2013                                       |                                 | payment                                                    |                                      | paid for 26              |                | € 184.50                                                              | € 0.00                                                              |                                                            | € 0.00                   |              |
|                                                                                                    |                                                          |                 | Link   | Apr 02, 2013                                       | May 02, 2013                    | invoice                                                    | 12                                   | paid for 024             | €-36.90        |                                                                       | € 0.00                                                              |                                                            | €-36.90                  |              |
| Currency:         Link         Nov 12, 2013         Dec 12, 2013         invoice         € 842.00         € 0.00         € 681.10           All         •         Link         Nov 12, 2013         Invoice         CR:         paid for         € 42.00         • € 0.00         € 819.10           Supplier:         Link         Nov 12, 2013         payment         paid for         • € 800.00         € 0.00         € 819.10           Link         Nov 12, 2013         payment         paid for         • € 800.00         € 0.00         € 819.10           Link         Nov 12, 2013         payment         paid for         • € 800.00         € 0.00         € 81.90           Link         Nov 21, 2013         payment         paid for         • € 650.00         € 0.00         € 81.90           Link         Nov 21, 2013         payment         paid for         • € 650.00         € 0.00         € 63.80           -         Totals:         •         •         •         € 819.10         •         •                                                                                                    | <ul> <li>Suppress 0s</li> </ul>                          |                 | Link   | Nov 12, 2013                                       | Dec 12, 2013                    | invoice                                                    |                                      |                          | € 56.00        |                                                                       | € 0.00                                                              |                                                            | € 19.10                  |              |
| All         -         Link Nov 12, 2013 Dec 12, 2013 invoice         CR:         paid for         -         6.0.00         € 619.10           Supplier:         Link Nov 12, 2013         payment         paid for         -         € 6800.00         € 0.00         € 19.10           Link Nov 21, 2013         payment         paid for         -         € 6800.00         € 0.00         € 38.90           Link Nov 21, 2013         payment         paid for         -         € 580.00         € 0.00         € 38.90           - Show address         -         -         -         -         € 819.10         € 1,040.50         € 0.00         -                                                                                                    | Currency:                                                |                 | Link   | Nov 12, 2013                                       | Dec 12, 2013                    | invoice                                                    |                                      |                          | € 842.00       | -                                                                     | € 0.00                                                              |                                                            | € 861.10                 |              |
| Supplier:         Link         Nov 12, 2013         payment         paid for         -         6 800.00         € 19.10           Eircom         Link         Nov 21, 2013         payment         paid for         -         € 550.00         € 0.00         € 36.80           - Show address         -         -         -         -         € 819.10         € 1,040.50         € 0.00         -                                                                                                    | All                                                      | -               | Link   | Nov 12, 2013                                       | Dec 12, 2013                    | invoice                                                    | CR:                                  | paid for                 | € -42.00       | -                                                                     | € 0.00                                                              |                                                            | €819.10                  |              |
| Link         Nov 21, 2013         payment         paid for         -         -         6 56.00         € 36.90           - Show address         -         -         -         -         -         6 819.10         € 1,040.50         € 0.00         -         -                                                                                                    | Supplier:                                                |                 | Link   | Nov 12, 2013                                       |                                 | payment                                                    |                                      | paid for                 | -              | € 800.00                                                              | € 0.00                                                              |                                                            | € 19.10                  |              |
| - Totals:                                                                                                    | Eircom                                                   | ×               | Link   | Nov 21, 2013                                       |                                 | payment                                                    |                                      | paid for                 | -              | € 56.00                                                               | € 0.00                                                              |                                                            | €-36.90                  |              |
|                                                                                                    | - Show address                                           |                 | •      | Totals:                                            |                                 | •                                                          | •                                    | •                        | € 819.10       | € 1,040.50                                                            | € 0.00                                                              |                                                            |                          |              |

Read below to understand where the data comes from for each field on the drilldown for an individual supplier.

| rrent accounting year Aged Creditor Report (v2) |              |                                                  |                              |                    |        |                       |                     |                                   | Sample Software Consultancy   |                         |                     |  |
|-------------------------------------------------|--------------|--------------------------------------------------|------------------------------|--------------------|--------|-----------------------|---------------------|-----------------------------------|-------------------------------|-------------------------|---------------------|--|
| Report Type:<br>30-60-90 Balances  Balance Only | 8-           |                                                  |                              |                    | _,     |                       |                     | By Date:<br>Specific              | Invoice E<br>job detai        | Date                    |                     |  |
| By Date:<br>Invoice Date Due Date               |              | E <b>ircom</b><br>Po .box 43<br>Kilrush<br>Clare |                              |                    |        |                       |                     | Currency<br>Period: fi<br>Opening | r: All<br>rom 2013<br>balance | -01-01 to<br>: € 184.50 | 2013-12-3<br>)      |  |
| Specific job details:                           | I            | reland                                           |                              |                    |        |                       |                     |                                   |                               |                         |                     |  |
| All                                             |              | Date                                             | Due Date                     | Туре               | Ref.No | Paying Invoice Ref.No | Invoiced            | Paid                              | Due                           | #Days                   | Balance             |  |
| Minimum debt:                                   | Link         | Jan 08, 2013                                     |                              | payment            |        | paid for 26           | -                   | € 184.50                          | € 0.00                        |                         | € 0.00              |  |
| ✓ - Suppress 0s                                 | Link<br>Link | Apr 02, 2013<br>Nov 12, 2013                     | May 02, 2013<br>Dec 12, 2013 | invoice<br>invoice | 12     | paid for 024          | € -36.90<br>€ 56.00 |                                   | € 0.00                        |                         | € -36.90<br>€ 19.10 |  |
| Currency:                                       | Link         | Nov 12, 2013                                     | Dec 12, 2013                 | invoice            |        |                       | € 842.00            | -                                 | € 0.00                        |                         | € 861.10            |  |
| All 👻                                           | Link         | Nov 12, 2013                                     | Dec 12, 2013                 | invoice            | CR:    | paid for              | € -42.00            | -                                 | €0.00                         |                         | € 819.10            |  |
| Supplier:                                       | Link         | Nov 12, 2013                                     |                              | payment            |        | paid for              | -                   | € 800.00                          | € 0.00                        |                         | € 19.10             |  |
| Eircom 😦                                        | Link         | Nov 21, 2013                                     |                              | payment            |        | paid for              | -                   | € 56.00                           | € 0.00                        |                         | €-36.90             |  |
| - Show address                                  | -            | Totals:                                          | -                            | -                  | -      |                       | € 819.10            | € 1,040.50                        | € 0.00                        | -                       | -                   |  |

## **Sort**My**Books**

| Link | Date | Due<br>Date | Туре | Ref<br>No. | Paying<br>Invoice<br>Ref<br>No. | Invoiced | Paid | Due | #Days | Balance |
|------|------|-------------|------|------------|---------------------------------|----------|------|-----|-------|---------|
| 1    | 2    | 3           | 4    | 5          | 6                               | 7        | 8    | 9   | 10    | 11      |

- 1. Link if you click on this link it will take you back to the actual invoice. When you click on it, to view it you will need to click on the SortMyBooks Online tab in your browser see screenshot above.
- 2. Date on the Invoice, when you typed in the date for your invoice this date is what displays here.
- 3. Due Date this is the Due date that is on the invoice. This date defaults to whatever credit terms are set for the Supplier unless you overwrote it when you typed in the invoice.
- 4. Type this lets you know whether the transaction is an invoice or a payment.
- 5. Ref No if the type is an invoice then this will be the invoice number that you typed in. If the type is a payment then this will be the payment reference typed in when you added the payment to the system.
- 6. Paying Invoice Ref No this field is used only for payments, it lets you know what invoice the payment has been allocated to. If there is no number here it means that the payment is not allocated to any invoices.
- 7. Invoiced this field is only used for invoices. This is the total amount on the invoice including VAT.
- 8. Paid this field is only used for payments. This is the total amount of the payment.
- 9. Due for invoices an amount displayed here means that is how much is still owing on that invoice. For payments an amount displayed here lets you know how much of the payment has not been allocated to an invoice.
- 10.#Days for invoices this date is calculated from the Report as of date minus the Invoice date. For payments this date is calculated from the Report as of date minus the payment date.
- 11. Balance this field is calculated from the Opening Balance, plus any purchase invoices, minus any payments.